## Setting Up DataCondulT In A Workgroup Environment

Last Modified on 06/09/2025 12:12 pm EDT

## **Procedure Steps**

You may want to set up DataConduit in a small customer environment that is not on a domain. Standard setup will not work in this situation. Using the DCOM configuration tool, you can set it up so that the OnGuard DataCondulT server can pass data to and from the third party app being used.

- 1. Launch the DCOM Configuration Tool by clicking **Windows key + R** on the keyboard, and typing in **dcomcnfg.exe**.
- 2. Double-click on the Computers folder in the middle box, then right-click on the My Computer icon and click **Properties**
- 3. Select the COM Security Tab
- 4. Under Access Permissions, click on the **Edit Limits...** button. This will open the following screen:

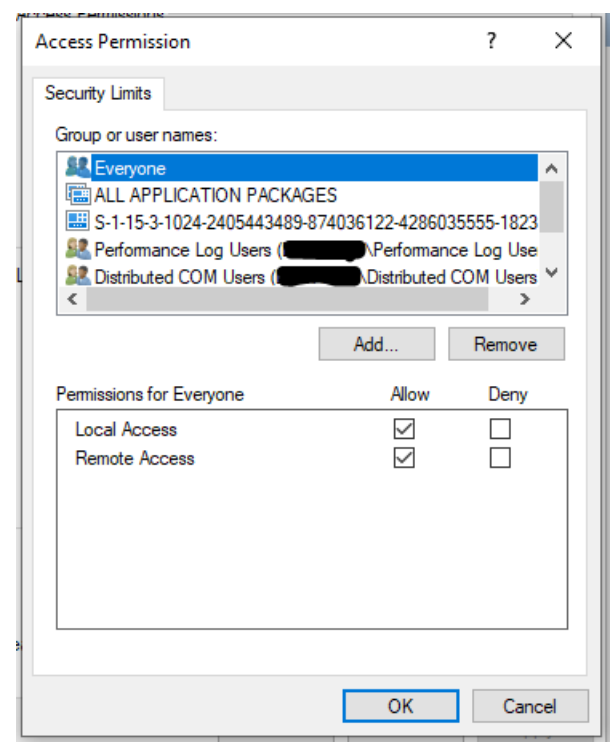

- 5. Make sure the **Remote Access option** is checked for ANONYMOUS LOGON.
- 6. Click OK, and then go to the Launch and Activation Permissions section, again clicking the **Edit Limits...** button. This will open the following screen:

| h | CORSE MARTINESIONS               |                                   |              | _ |
|---|----------------------------------|-----------------------------------|--------------|---|
|   | Launch and Activation Permission | n                                 | ? ×          | < |
|   | Security Limits                  |                                   |              |   |
| L | Group or user names:             |                                   |              |   |
| L | Serveryone                       |                                   | ^            |   |
| L | ALL APPLICATION PACKAGE          | ES                                |              |   |
|   | E S-1-15-3-1024-2405443489-8     | /4036122-42860.<br>Iministrators) | 35555-1823   |   |
| ų | Standard Log Users (             | Performan                         | ce Log Use 🗡 |   |
| L | <                                |                                   | >            |   |
|   |                                  | Add                               | Remove       |   |
| l | Permissions for Everyone         | Allow                             | Deny         |   |
|   | Local Launch                     | $\checkmark$                      |              |   |
| L | Remote Launch                    |                                   |              |   |
| L | Local Activation                 |                                   |              |   |
| ł | Remote Activation                | $\checkmark$                      |              |   |
| L |                                  |                                   |              |   |
| L |                                  |                                   |              |   |
|   |                                  |                                   |              |   |
| 1 |                                  |                                   |              |   |
|   |                                  | ОК                                | Cancel       |   |
|   |                                  |                                   |              |   |

- 7. Here is where you will click **Add...** and then add the user account on the local machine that you have tied to the Single Sign On (SSO) for OnGuard. **Check all the Allow boxes**.
- 8. Click OK, and proceed to follow the rest of the steps to normally set up DataConduit. All other steps should be followed; this guide is in conjunction to setting up on a domain.

## Applies To

OnGuard (all versions)

## Additional Information